# Google-tuoteperhe

Koulutus keskeisimmistä asioista

Kouluttaja: Emil Kastehelmi

#### Tässä koulutuksessa...

- Opitaan keskeisimmät piirteet Google-tiliin kuuluvista sovelluksista
  - Gmail-sähköpostisovellus
  - Drive-pilvitallennuspalvelu
  - Meet-kokoussovellus
  - Työkalut: Docs, Slides, Sheets
- Käydään läpi tietoturva-asiat
- Perustetaan Google Meet-etäkokous
- Opetellaan Driven käyttö
- Google-tuoteperheeseen kuuluu myös muita sovelluksia, joihin suosittelen kaikkia tutustumaan!

### Miksi Google-tili klubille?

- Tilin tärkein ominaisuus on tietojen keskittyminen
  - Gmail-sähköpostisovellus tallentaa sähköpostit vuosien ajalta, joten vanhat sähköpostit eivät lähde edellisen sihteerin tai PJ:n mukana
  - Drive-pilvitallennuspalveluun voi tallentaa tiedot vuosien ajalta, joten tulevien hallitusten on helpompi jatkaa siitä, mihin edellinen jäi
  - Työkalut (Docs, Slides, Sheets) toimivat kaikkien tietokoneilla
  - Kaikki tiedostot ovat "pilvessä" eli virtuaalisella palvelimella
  - Driveen voi ladata kaikkia tiedostomuotoja
  - Toisin sanoen mikäli esimerkiksi sihteerin tietokone menee rikki, kaikki tiedostot eivät häviä siinä samalla

Perusnäkymä uudella välilehdellä, Chrome-verkkoselaimessa, kun olet kirjautunut Google-tilillesi.

> Google-haku Kokeilen onneani Google versiot: svenska

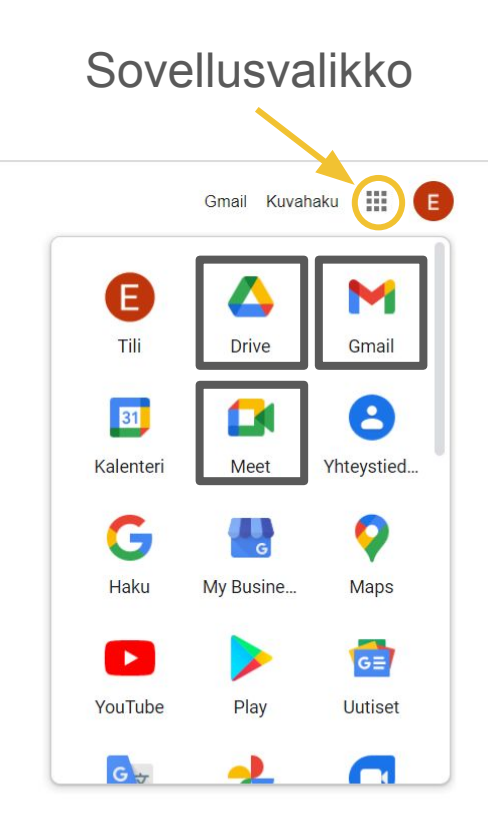

|                                                           | Viestin kirjoittaminen,<br>Saapuneet ja lähetetyt,<br>roskaposti | Gmail                                                                       | Asetukset                         | Sovellusvalikko        |
|-----------------------------------------------------------|------------------------------------------------------------------|-----------------------------------------------------------------------------|-----------------------------------|------------------------|
| = 附 Gmail                                                 | Q Hae viesteistä                                                 | *                                                                           |                                   | 0 😣 💷 🔳                |
| - Kirjoita                                                | □- C :                                                           |                                                                             | 1-16/16 < > 📼 🗸                   | Pika-asetukset X       |
| Postilaatikko                                             | 4 Ensisijainen                                                   | 🚉 Sosiaaliset verkostot 🛛 🛯 Tarjoukset                                      |                                   | Näytä kaikki asetukset |
| ★ Tähdelliset                                             | 🗌 😭 Reddit                                                       | Updates to Reddit's User Agreement, Privacy Policy, and Additiona           | l Terms - Updates to 23. syysk.   | TIHEYS                 |
| Myöhemmäksi siirretyt                                     | 🔲 🛧 Zoom                                                         | Please activate your Zoom account - Heater Logo Sign In Hello Emi           | il Kastehelmi, Welcom 15. syysk.  | Oletus                 |
| Lähetetyt                                                 | 🔲 🛧 Google                                                       | Emil, tarkista Google-tilisi asetukset - Hei En il, Kiitos, että kirjauduit | t Googleen uudella lai 11. syysk. | O Tilava               |
| <ul> <li>Luonnokset</li> <li>Vähemmän</li> </ul>          | 🔲 😭 Google                                                       | Turvallisuusilmoitus - Kirjautuminen uudelta laitteelta tilille forgotte    | enfrontsmail@gmail.c 11. syysk.   |                        |
| <ul> <li>Tärkeät</li> <li>Chatit</li> </ul>               | 🔲 🕁 Joel, Luonnos 2                                              | More Photos - Hi Joel, These are extrem                                     | ikot. <sup>(you v 27. elok.</sup> | TEEMA Näytä kaikki     |
| Meet                                                      | 🔲 ☆ Tolonen, minä 3                                              | Sturmbockin inventointiaineistot - Heik Näkymää                             | A VOI NEN Ku @ 14. elok.          |                        |
| <ul> <li>Uusi kokous</li> <li>Liity kokoukseen</li> </ul> | 🔲 😭 Joel, minä 4                                                 | Photos - Hi Joel, Thank you very much :<br>MG_0003.jpg                      | he bett 12. elok.                 | POSTILAATIKON TYYPPI   |
| Hangouts                                                  | 🔲 🍲 Google Ads                                                   | Important updates about GDPR compli                                         | sta. <sub>pliance</sub> 3. elok.  | Oletus     Muokkaa     |
| Citili *                                                  | +                                                                | [reddit] your password has been changed - The password for /u/For           | rgottenFronts has be 27. heinäk.  | ○ Tärkeät ensin        |
| Ei viimeaikaisia pikaviestejä                             | i 🗇 🖈 Reddit                                                     | Ask and you shall receive a password reset - Hi there, Create a new         | w password now usi 27. heinäk.    |                        |
| Aloita uusi                                               | 🔲 🚖 Google Ads                                                   | Tärkeitä Brasilian LGPD-lakia koskevia päivityksiä - Tärkeitä Brasili       | ian LGPD-lakia koske 14. heinäk.  | O Lukemattomat ensin   |
| ÷ 🗣 📞                                                     | 🔲 🕁 Google                                                       | Turvallisuusilmoitus - Kirjautuminen uudelta laitteelta tilille forgotte    | enfrontsmail@gmail 12. toukok.    | <                      |

#### Sinulle jaetut kansiot ja tiedostot

#### Drive

#### Kuka on viimeksi muokannut ja mitä

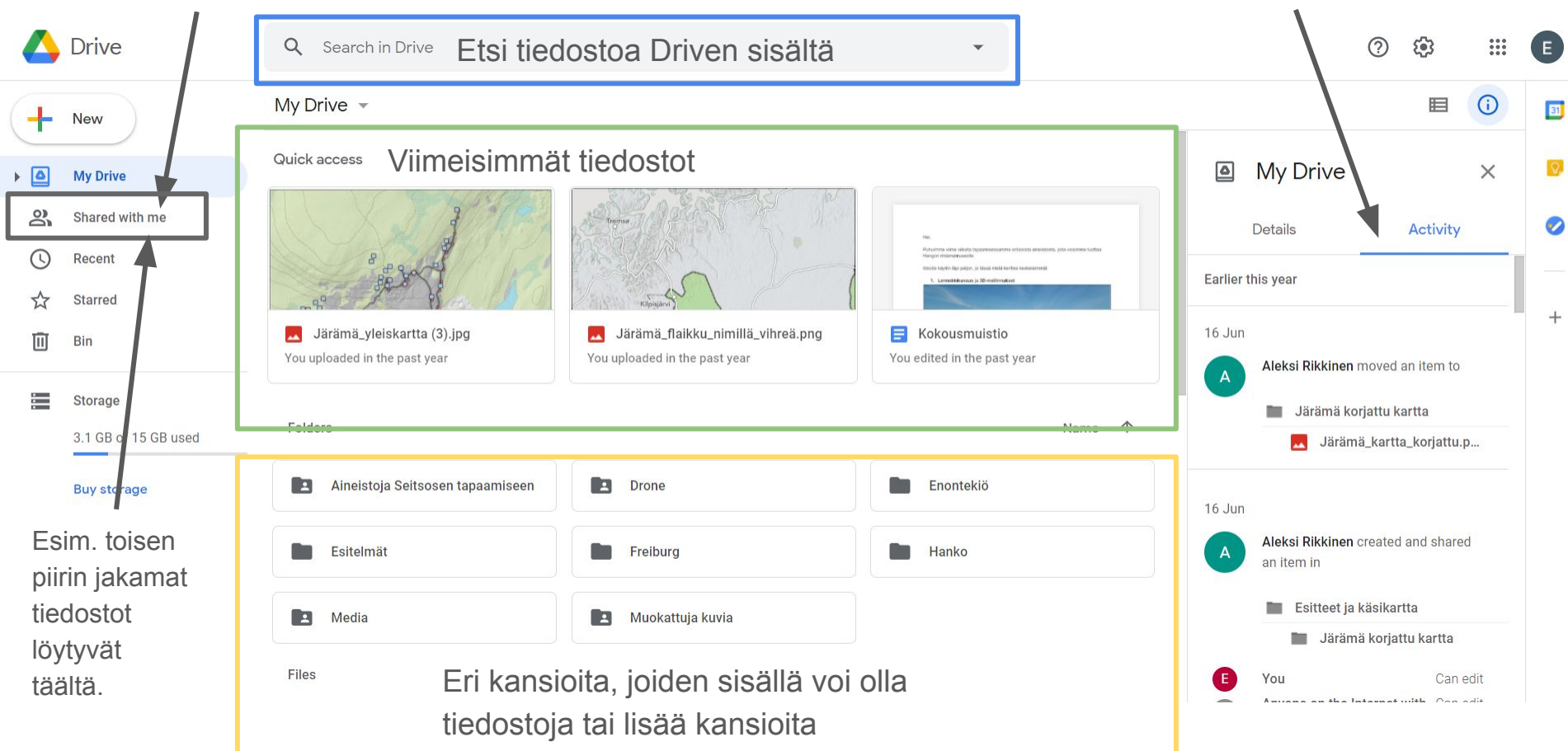

#### Drive

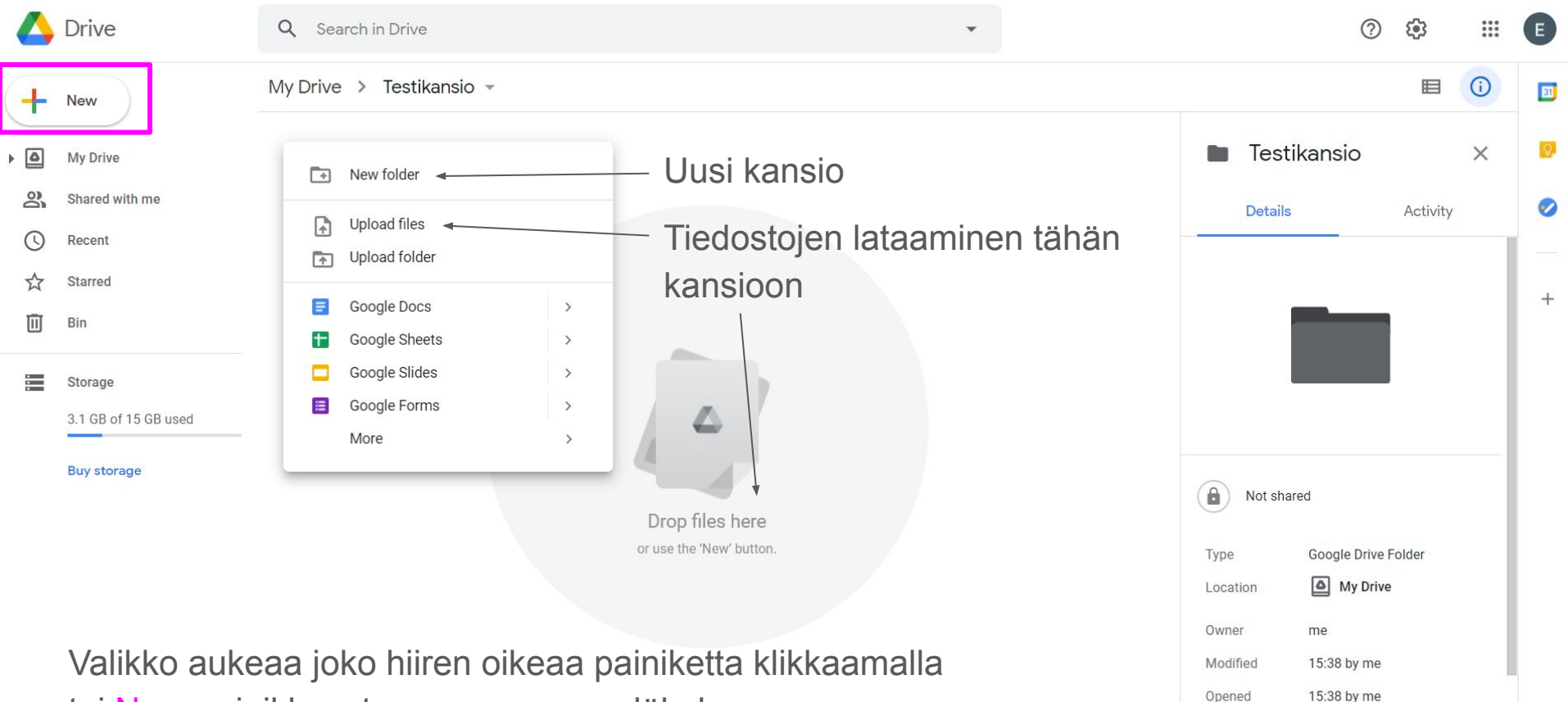

tai New-painikkeesta vasemmassa yläkulmassa

Created

>

#### Muutamia huomioita Drivessä

- Voit antaa myös muille käyttöoikeuksia tiedostoihin ja kansioihin
- Voitte muokata Drivessä luotuja asiakirjoja tai esityksiä yhdessä, eli niitä ei tarvitse ladata omille tietokoneille
- Driven ilmaisversioon mahtuu 15 GB verran (eli paljon) kuvia, videoita, Word-asiakirjoja tai mitä tahansa muita tiedostoja ilmaiseksi
- Valmiit Drivessa luodut asiakirjat, taulukot ja esitykset voi ladata omalle tietokoneelle
- Drive on pilvipalvelu asiakirjat ovat aina löydettävissä IWF:n klubin tai piirin tililtä, kaikilla laitteilla
- **Tärkeää:** Drivessä luotuja asiakirjoja **EI TARVITSE** erikseen tallentaa. Drive tallentaa siellä luodut asiakirjat, kuten Docs-dokumentit, automaattisesti.

#### Driven työkalut

| - |  |  |
|---|--|--|
|   |  |  |

Google Docs

- Vastaa Microsoft Wordia
- Tekstinkäsittelyohjelma
- Asiakirjojen luomiseen ja muokkaamiseen
- Esimerkiksi pöytäkirjat voi tehdä tällä

| _ | _ |  |
|---|---|--|

#### **Google** Sheets

- Vastaa Microsoft Exceliä
- Taulukkolaskentaohjelma
- Esimerkiksi budjettien laskemiseen tai isompien listojen tekemiseen

#### Google Slides

- Vastaa Microsoft PowerPointia
- Esitysohjelma
- Erilaisten esitysten luomiseen
- Tämäkin esitys on tehty Slidesilla

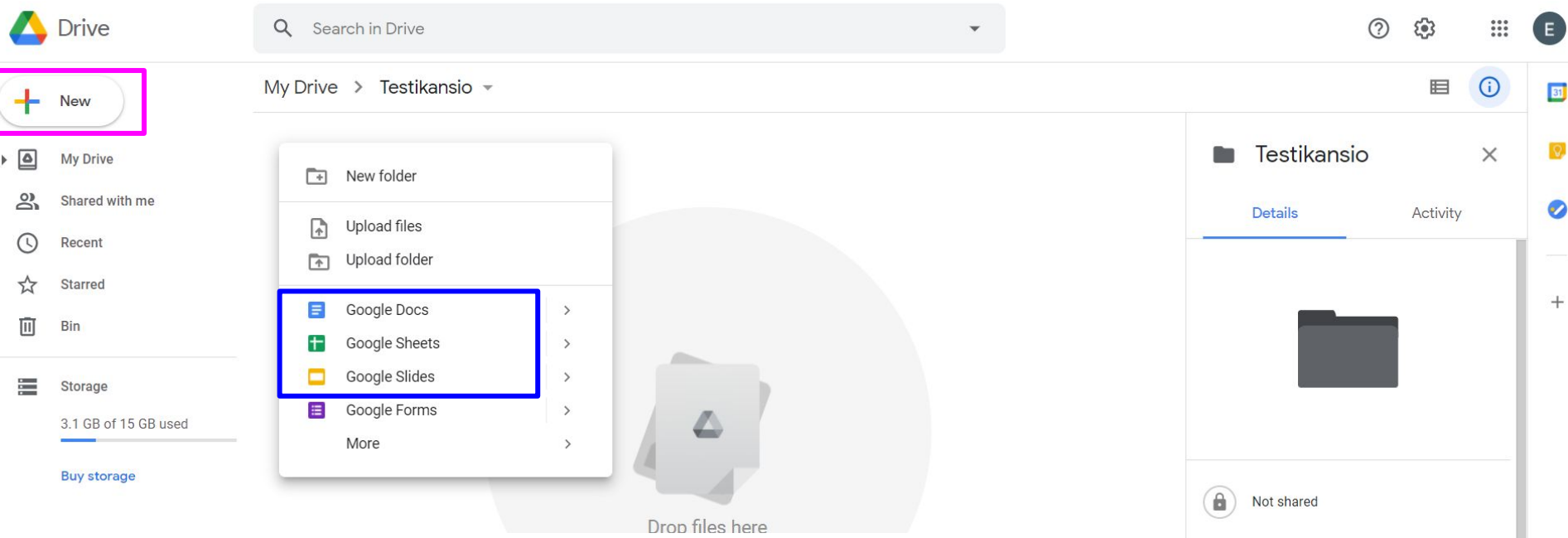

Tiedostojen luominen: Klikkaa hiiren oikeaa painiketta tai New-painikketta vasemmassa yläkulmassa ja valitse valikosta haluamasi tiedostotyyppi. Klikattuasi haluamaasi tiedostotyyppiä, esimerkiksi Docsia, siirryt automaattisesti luomaasi asiakirjaan uudelle välilehdelle.

Google Drive Folder My Drive me 15:38 by me 15:38 by me 15:38 with Google Drive Web

>

Type

Location

Owner

Modified

Opened

Created

#### Luodun tiedoston käsittely

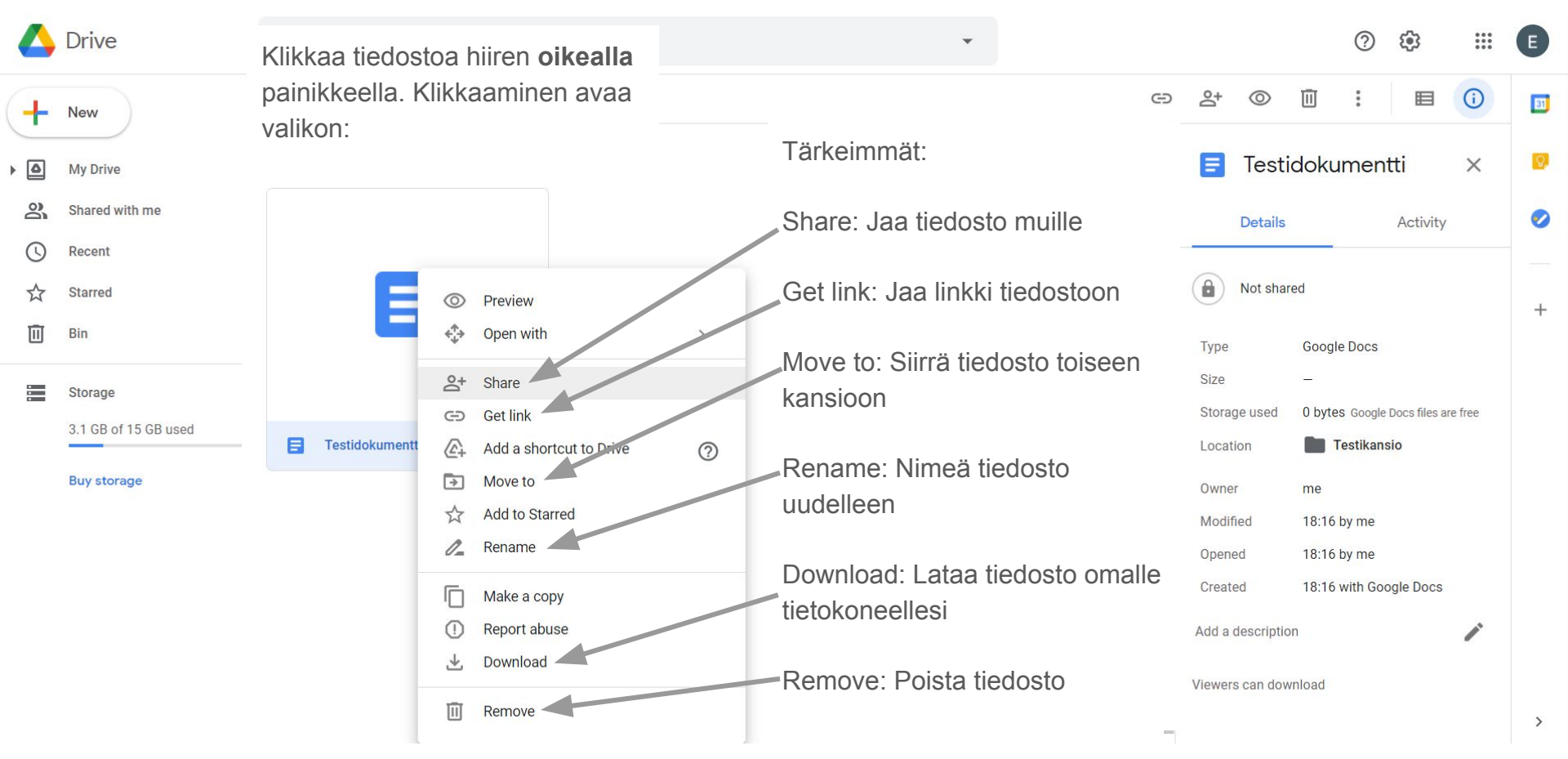

Jakaminen Share-painikkeella avaa tämän valikon. Voit kutsua ihmisiä tarkastelemaan tiedostoa sähköpostilla (Add people or groups) tai linkillä (Get link). Linkin jakaminen on usein helpompaa. Tämän toimenpiteen voi toistaa myös kansioiden kohdalla.

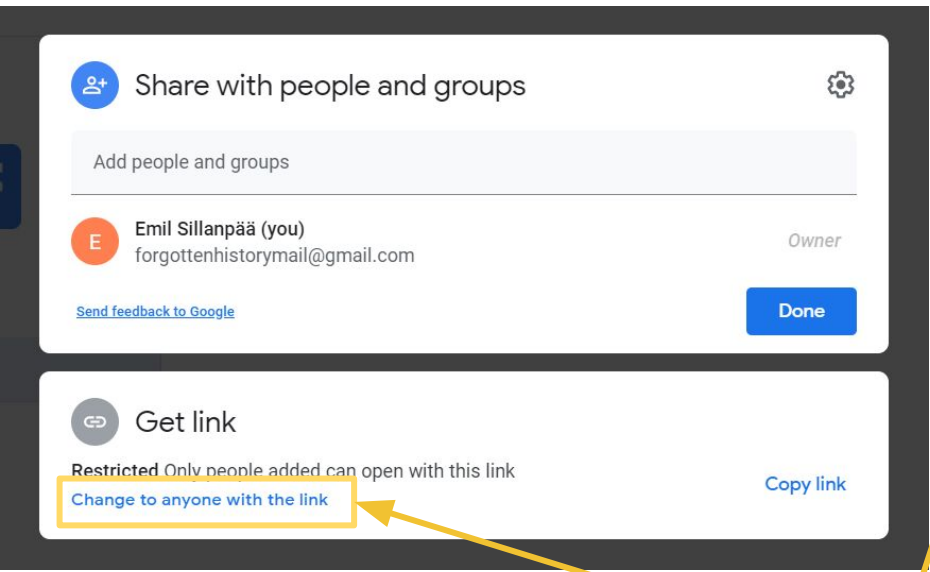

Enne linkin jakamista muista painaa "Change to anyone with the link" antaaksesi linkin saajalle myös muokkausoikeudet tiedostoon. Klikkaaminen avaa vielä seuraavan valikon:

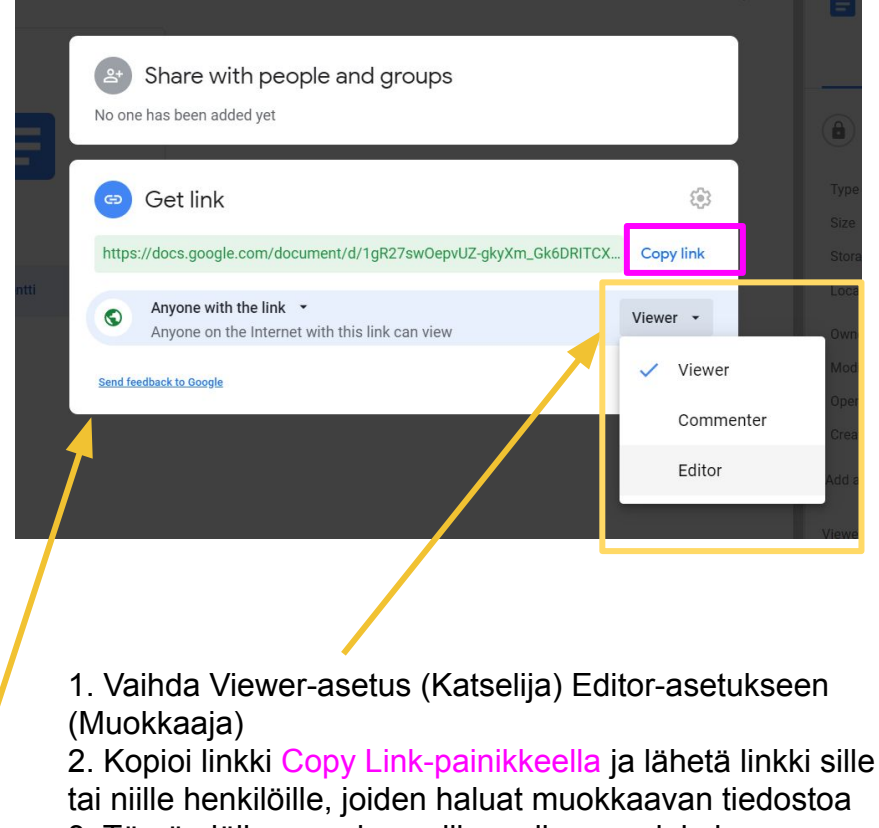

3. Tämän jälkeen paina valikon oikeaan alakulmaan ilmestyvää Done-painiketta

## Tiedostojen lataaminen omalle tietokoneelle

- Drivessä luodut tiedostot voi ladata omalle tietokoneelle
- Paina File-valikkonäppäintä ja etsi valikosta Download-valikko
- Download-valikosta voit valita
   ladattavan tiedostosi tiedostomuodon
- Jos lataat esimerkiksi Drivessa luodun Docs-tekstitiedoston Word-tiedostona koneellesi (.docx), voit jatkaa sen muokkaamista omalla tietokoneellasi Microsoft Word-ohjelmalla
- Sama valikkopolku toimii myös Sheetsja Slides-tiedostoille

| -      | Share                                                                                             | rmal text 👻 Arial 👻 – 11                                                                                                    | + B I U A 🖋 🖘       |
|--------|---------------------------------------------------------------------------------------------------|----------------------------------------------------------------------------------------------------|---------------------|
|        | New<br>Open Ctrl+O<br>Make a copy<br>Email                                                        |                                                                                                    | Tämä on testitiedo: |
| Þ<br>& | Download  Make available offline Version history  Rename Move Add a shortcut to Drive Move to bin | Microsoft Word (.docx)<br>OpenDocument format (.odt)<br>Rich Text Format (.rtf)<br>PDF document (.pdf)<br>Plain text (.txt)<br>Web page (.html, zipped)<br>EPUB publication (.epub) |                     |
| ō      | Publish to the web<br>Document details<br>Language<br>Page setup<br>Print Ctrl+P                  |                                                                                                    |                     |

#### Tietoturvamuistutus

- Drive ja muut Google-palvelut ovat oikein käytettynä hyvin tietoturvallisia kunhan muistetaan muutama perusasia
- Klubin tai piirin Google-tilin salasanat kannattaa olla vain avainhenkilöillä, ei esimerkiksi koko hallituksella
- Driven tiedostoja ja kansioita voi kuitenkin jakaa hallituksen sisällä helposti
- Tarkkoja henkilötietoja sisältävät rekisterit, kuten kotiosoitteita ja muita "herkempiä" tietoja sisältävät jäsenrekisterit, kannattaa pitää pois Drivesta
- Driveen ladattujen tiedostojen ja kuvien tekijänoikeus ei siirry Googlelle Driveen voi siis ladata haluamansa asiat rauhassa
- Tiedosta ympäristösi luottamuksellisista asioista keskusteltaessa

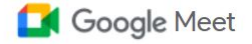

#### Meet-kokoussovellus

⑦

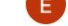

#### Premium-videokokoukset nyt maksutta kaikille Google Meet on suunniteltu uusiksi: turvalliset videokokoukset bisneskäyttöön ovat nyt kaikkien käytettävissä ilmaiseksi. Uusi kokous-painiketta klikkaamalla saat näkyviin tämän valikon 📃 Kirjoita koodi tai linkki LIILY Hae jaettava kokouksen linkki Ð +Aloita pikakokous Π Ajoita Google Kalenterissa

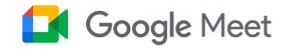

#### Aloita pikakokous

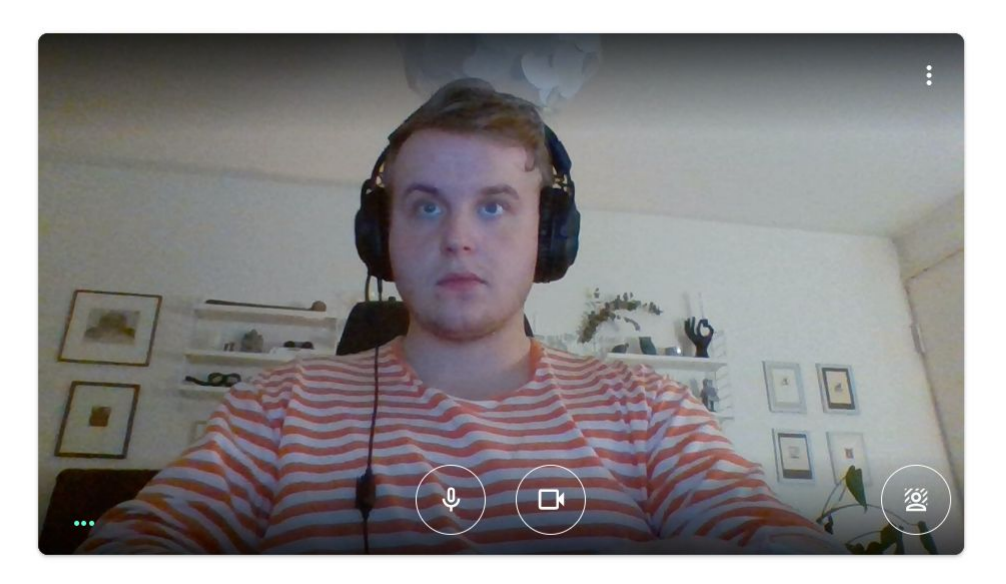

Kokouslinkki, jonka kautta muut pääsevät kokoukseen Kokous valmis meet.google.com/por-datz-nds Liity nyt ▲ Esitä Liity nyt-painike aloittaa pikakokouksen

forgottenfrontsmail@gmail.com

Vaihda tiliä

### Liity nyt-painikkeen jälkeen näet vielä liittymislinkin

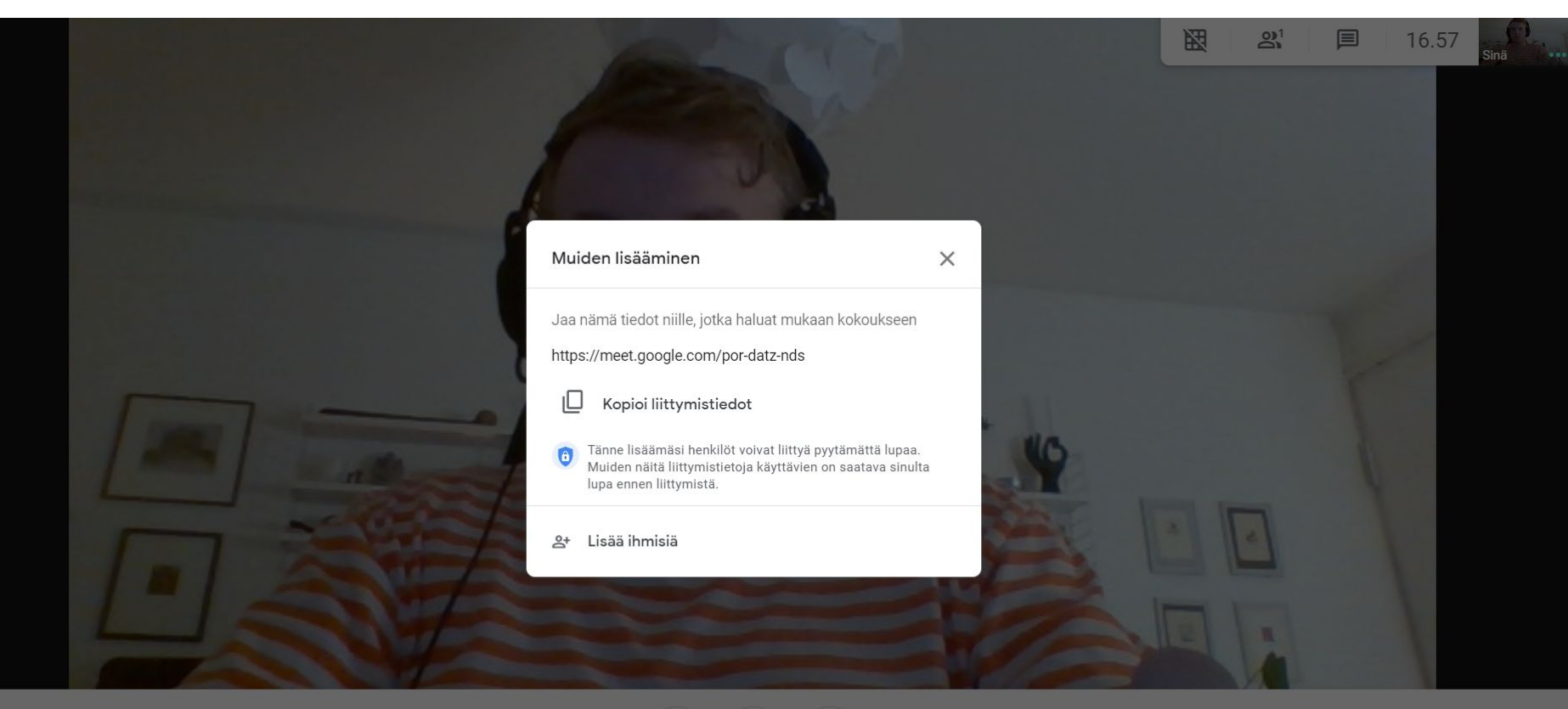

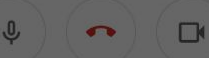

#### Google Meet-kokouksen perusnäkymä

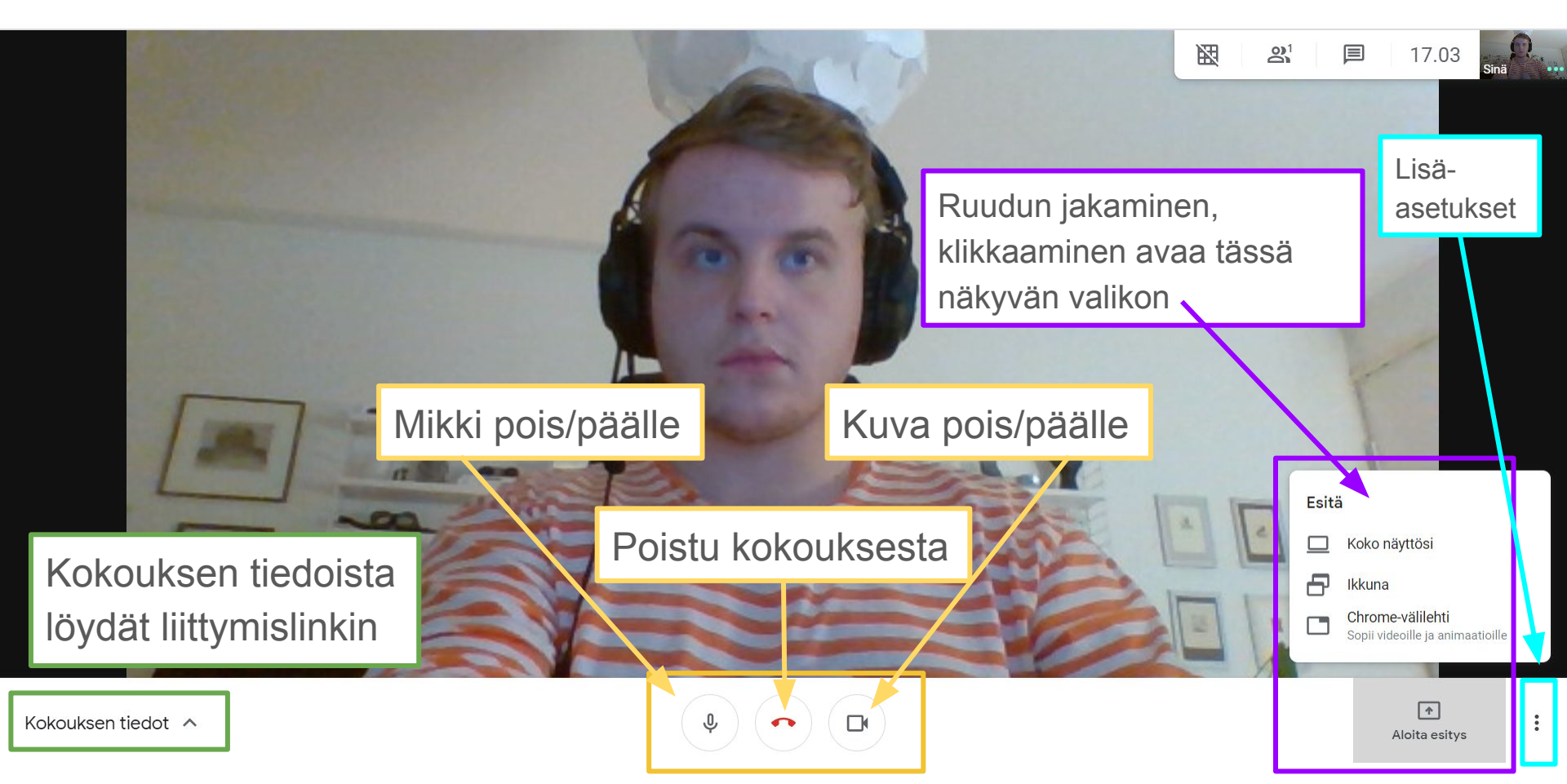

Osallistujat- tai chat-painiketta klikkaamalla aukeaa sivupaneeli Ihmiset-välilehdeltä näet kokouksen osallistujat sekä odotushuoneessa olijat.

Pikaviestit-välilehdellä näet kokouksen aikana lähetettävät viestit.

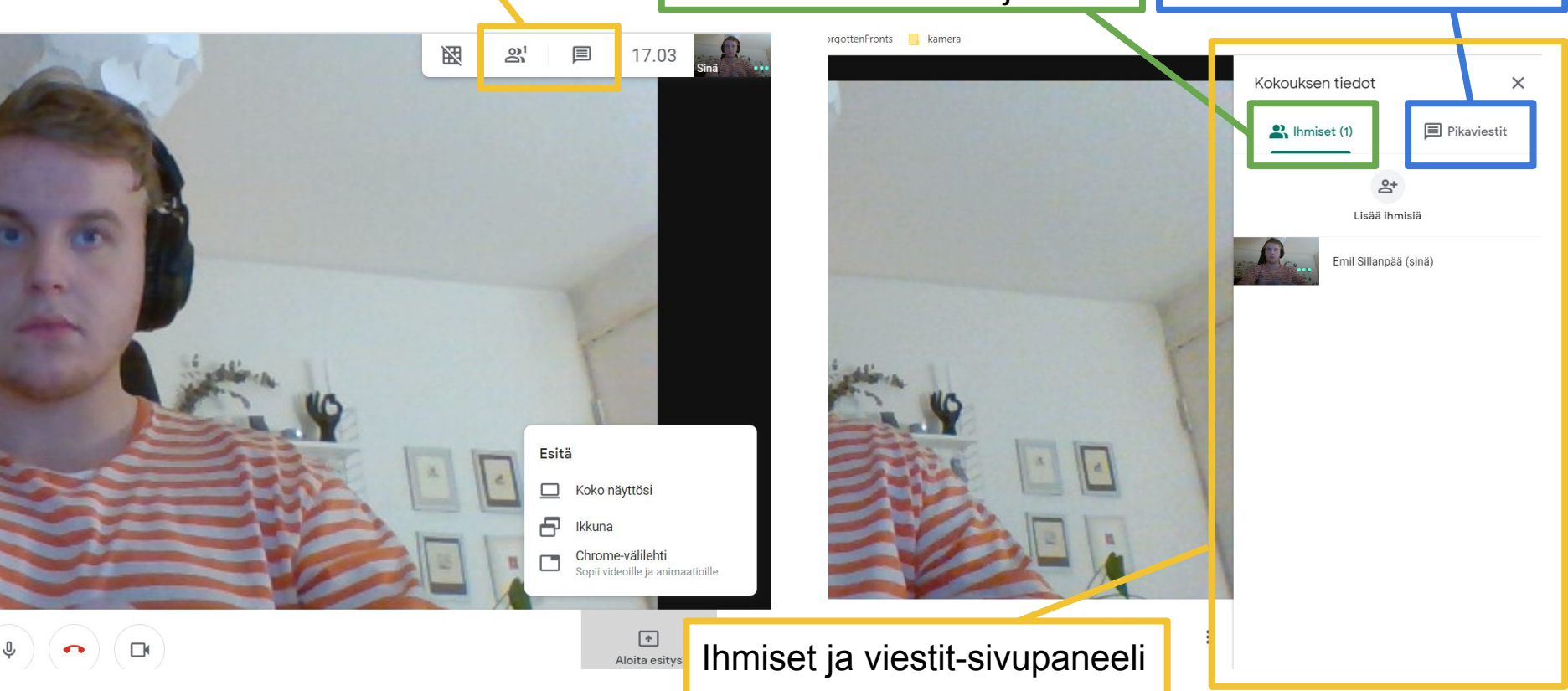

#### Ajoita Google Kalenterissa

0

+

5

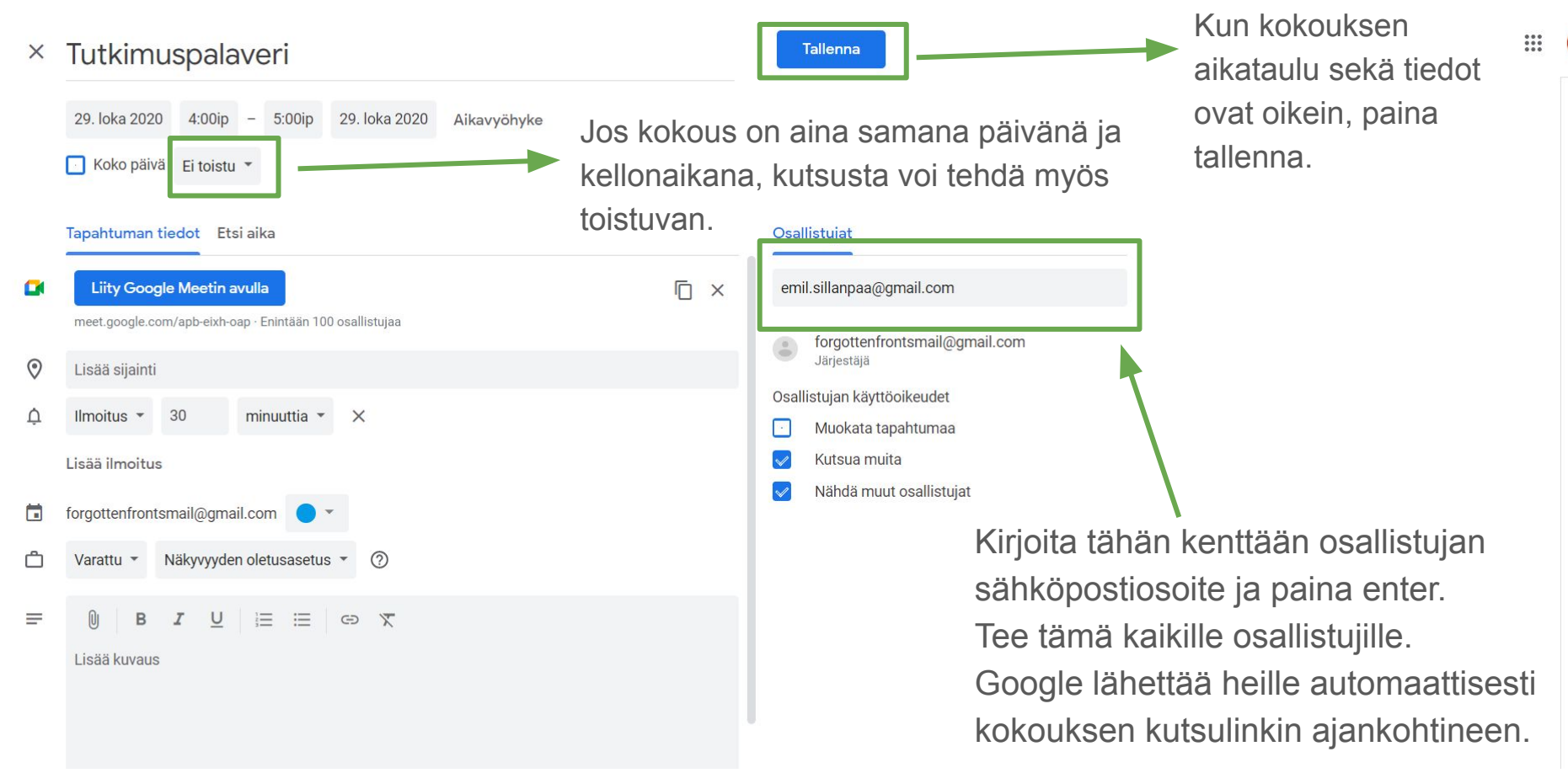

#### Osallistujalle automaattisesti lähtevä kokouskutsu

| = 附 Gmail                                                                                                    |                      | Q Search mail                                                                                                    | ⑦ \$\$ #                                                                                                    |  |
|----------------------------------------------------------------------------------------------------|----------------------|----------------------------------------------------------------------------------------------------|----------------------------------------------------------------------------------------------------|--|
| + Compose                                                                                                    |                      |                                                                                                    | 1 of 3,274 < > 📼 -                                                                                                    |  |
| Inbox                                                                                                    | 346                  | Invitation: Tutkimuspalaveri @ Thu 29 Oct 2020 4pm - 5pm (EET) (ei                                                                                                    | mil.sillanpaa@gmail.com) 🗅 🔤 🗠 📑 🖸                                                                                                    |  |
| ★ Starred                                                                                                    |                      | forgottenfrontsmail@gmail.com                                                                                                    | 🖙 16:19 (0 minutes ago) 📩 🔦                                                                                                    |  |
| <ul> <li>Important</li> <li>Sent</li> <li>Drafts</li> <li>Categories</li> <li>Social</li> <li>Updates</li> </ul> | 37<br>2,190<br>2,326 | Oct       29         Thu       View on Google Calendar         When       Thu 29 Oct 2020 4pm - 5pm (EET)         Who       forgottenfrontsmail@gmail.com*         Yes       Maybe       No       More options                                                                                                    | Agenda<br>Thu 29 Oct 2020<br>No earlier events<br>4pm Tutkimuspalaveri<br>5:30pm IWF Google-koulutus                                  |  |
| <b>—</b> –                                                                                                    |                      | You have been invited to the following event.                                                                                                    |                                                                                                    |  |
| <ul><li>New meeting</li><li>Join a meeting</li></ul>                                                             |                      | Tutkimuspalaveri         When       Thu 29 Oct 2020 4pm – 5pm Eastern European Time - Helsinki                                                                                                    | more details »                                                                                                    |  |
| Hangouts                                                                                                    | +                    | Joining info       Joining info       Joining info <td< td=""><td colspan="2">Tämän linkin kautta liitytään kokoukseen.<br/>Klikattuasi päädyt odotushuoneeseen, josta<br/>kokouksen järjestäjä päästää sinut sisään.</td></td<> | Tämän linkin kautta liitytään kokoukseen.<br>Klikattuasi päädyt odotushuoneeseen, josta<br>kokouksen järjestäjä päästää sinut sisään. |  |
| • • •                                                                                                    | _                    | Going (emil.sillanpaa@gmail.com)? Yes - Maybe - No more options.»                                                                                                    |                                                                                                    |  |

### Googlen palvelut tableteilla ja kännyköillä

- Googlen palvelut toimivat tableteilla ja kännyköillä hyvin
- Näkymät vaihtelevat hieman riippuen käytettävästä laitteesta
- Monet Google-palveluiden tietokoneversion toiminnot löytyvät myös tableteista ja kännyköistä, mutta ne voivat olla hieman eri paikoissa riippuen käytettävästä laitteesta
- Muista ladata Gmail, Drive ja Meet sovelluskaupoista, mikäli ne eivät ole valmiiksi asennettuja laitteellesi!
- Meet ei välttämättä toimi kaikilla useita vuosia vanhoilla kännyköillä tai tableteilla

### Gmail kännykässä/tabletissa

Tämän painaminen avaa valikon, josta löydät esimerkiksi roskapostikansion ja muut Gmailin toiminnallisuudet.

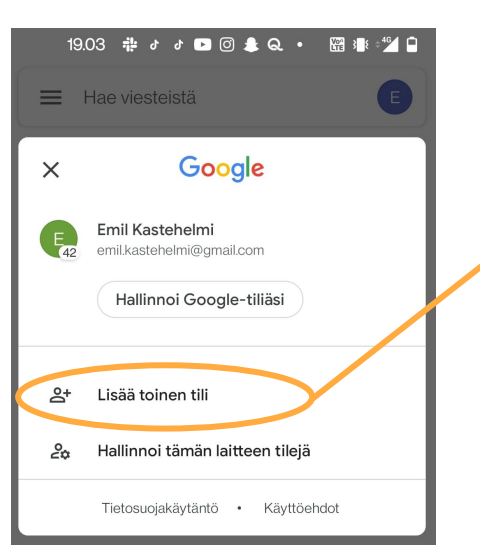

Tätä ympyränmuotoista symbolia klikkaamalla aukeaa oheinen valikko. Jos olet kirjautunut omalla Google-tililläsi, voit painaa valikosta "Lisää tili"-näppäintä lisätäksesi ja kirjautuaksesi Inner Wheel-klubisi sähköpostitilille.

Kirjoita-painikkeella voit kirjoittaa uuden sähköpostiviestin.

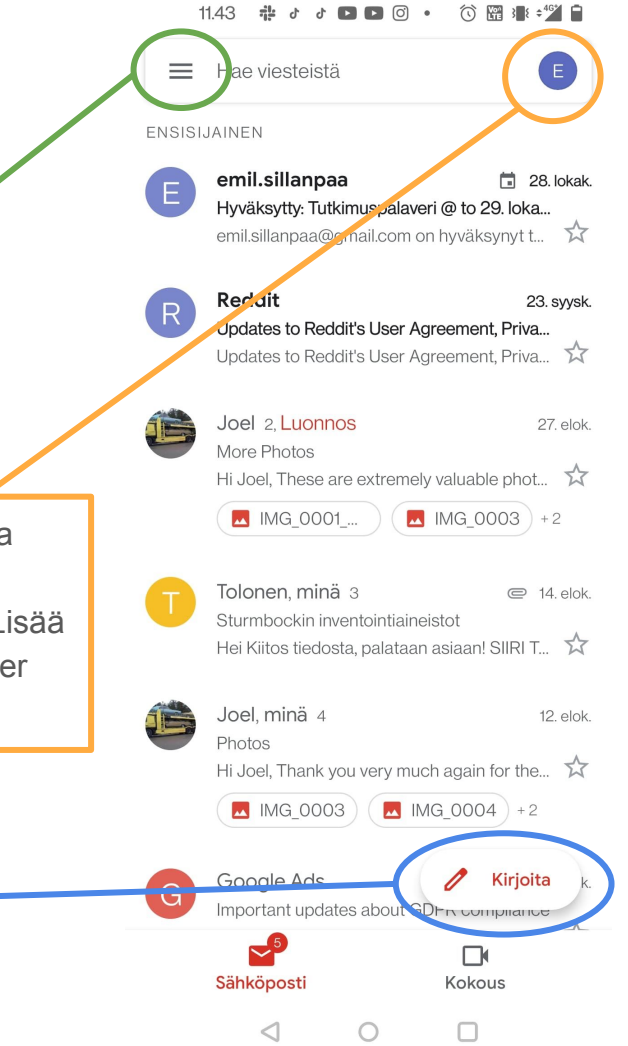

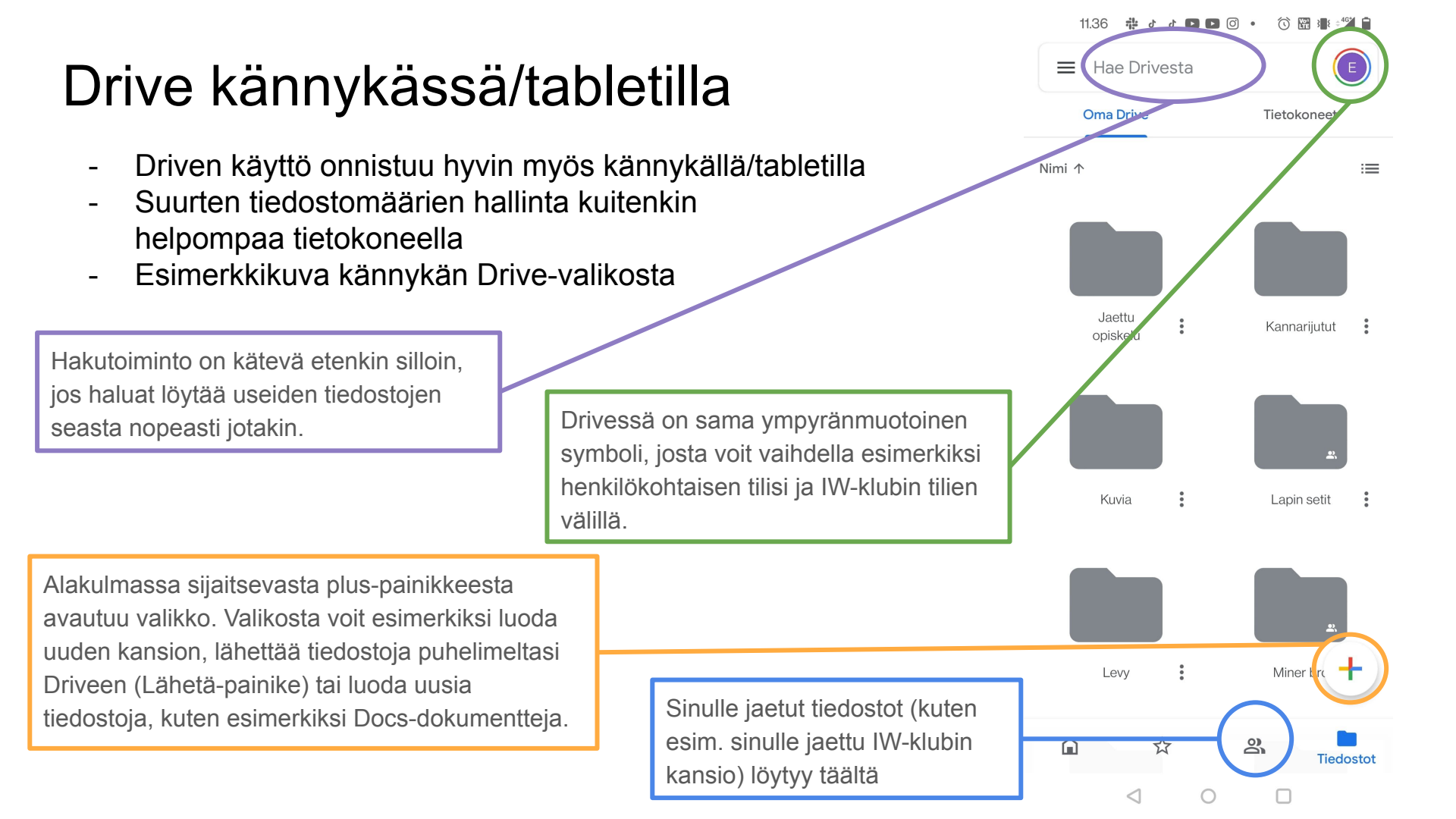

#### Kiitos kun luit! Jäikö kysyttävää?

Google-palveluiden pariin siirtyminen ei ole kaikille ymmärrettävästi helppoa, etenkään jos kokemusta vastaavista palveluista ei ole. Googlen tuoteperheeseen kannattaakin tutustua myös omalla ajalla - käytön oppii kyllä.

Jos sinulla on Google-tuoteperheen sovelluksista lisäkysymyksiä tai mikäli jokin ohjeissa on jäi pohdituttamaan, älä epäröi ottaa yhteyttä.

Kouluttajan yhteystiedot:

Emil Kastehelmi Puhelin: 040 7399158 Sähköposti: emil.kastehelmi@gmail.com